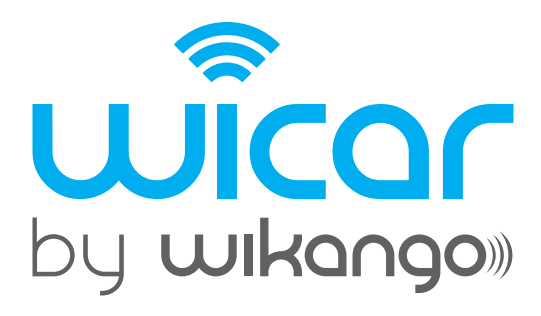

### Wifi for your car.

Thanks for choosing our Wikango WiCar, the best Car Wi-Fi portable device with 2 USB charger!

MANUAL USUARIO / USER MANUAL / MANUEL D'INSTRUCTIONS

#### **RECONOCER EL TERMINAL DE DATOS INALÁMBRICO WIKANGO WICAR**

#### **EXTERIOR**

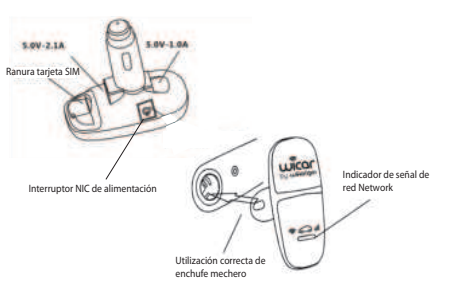

#### **INDICADOR DE ESTADO**

Amarillo: Si el indicador amarillo está encendido, la función Wi-Fi esta activada.

Rojo: La luz roja es el indicador de encendido. Si la luz roja está encendida usted puede conectar. Cuando WiCar ya esté conectado a la red de datos, la luz roja se apagará.

Azul: Para la indicación del estado de red. Cuando la red de conexión de datos de WiCar sea exitosa, la luz azul está encendida

#### **PRODUCTO Y ACCESORIOS**

| PARTES                                      | UNIDADES |
|---------------------------------------------|----------|
| Terminal de datos inalámbrico Wikango Wi-Fi | 1        |
| Manual del usuario                          | 1        |

#### **FUNCIONES BÁSICAS**

- » Tecnología de Red Wireless LTE
- » Terminal de datos móviles con función Wi-Fi.
- » Adaptador de red.
- » Cargador USB Salida 5.0-1.0A X1
- » Cargador USB Salida 5.0-1.0A X1

- » Banda de red de apoyo :
- FDD-LTE: B1/B3/B7/B8/B20 2100/1800MHZ/2600/900/80
- · UMTS: B1/B8 2100MHZ/900
- · GSM: GSM/GPRS/EDGE: 850/ 900/ 1800/ 1900 MHz

#### **INSTRUCIONES DE FUNCIONAMIENTO**

IMPORTANTE: Antes de insertar la tarjeta SIM, confirme que su tarjeta tiene el PIN desbloqueado y/o inhabilitado. En caso contrario, introduzca la tarjeta en un teléfono móvil y seleccione la opción para desactivar el código PIN

#### PASO 1: Instale la tarjeta SIM

Por favor use la tarjeta SIM estándar. Introduzca la tarjeta SIM en la ranura con el chip metálico abajo.

Nota: Su dispositivo no soporta tarjetas Micro / Nano SIM u otras tarjetas SIM no standard. No use estas tarjetas. .

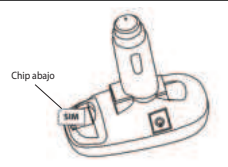

## PASO 2: Configure el nombre de la red Wi-Fi y el password en su dispositivo (smartphone, tablet,...)

Entre en el menú Configuración de su teléfono y active el Wi-Fi de su teléfono. Busque 4G-WICAR-XXXX " (XXXX el nombre es los últimos cuatro caracteres de la dirección MAC).

Introduzca la siguiente configuración WiCar y clique "Join" para adherirse a una red. Después de una exitosa conexión, ya puede tener acceso a internet con 4G high-speed.

#### Cuadro de configuración WiCar

SSID: **4G-WICAR-XXXX** Wi-Fi Key: **1234567890**  WEB IP: 192.168.0.1 User name/Key: admin

4G Lte Router

ens Route

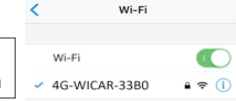

# Si su WICAR no se conecta, significa que su proveedor de red no está aún configurado en su aparato.

Usted puede configurar otras opciones en su WiCar iniciando sesión en el gestor web:

Navegador: **192.168.0.1** Usuario y contraseña por defecto: **admin** 

#### PASO 3: Configurar el proveedor de red WiCar

Antes de conectarse al gestor web asegúrese que su tarjeta SIM está desbloqueada. Si no lo está, por favor inserte la tarjeta SIM a su teléfono, vaya a configuración PIN/PUK y desactive el código PIN.

"System status" muestra toda la información y detalles de la red incluyendo nombre, modo de red, detalles APN, señal, y los dispositivos conectados.

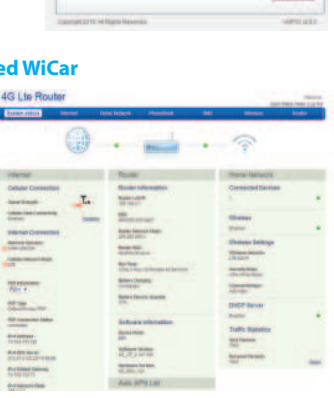

#### 3.1 Configuración de Tráfico

Acceda a la interface del gestor web, vaya a "INTERNET" -> "Traffic Settings" para controlar el consume de datos de su tarjeta SIM.

El tráfico es solo a modo de referencia. Es recomendable conectar con su operador para que le informe de los datos precisos de tráfico.

## 3. 2 Revise la configuración de la Red

Acceda a la interface del gestor web, vaya a "INTERNET" -> "Internet connection" y use el menú para fijar los parámetros de acceso a la red 4G/3G y la prioridad de selección de la red. El Software provee los parámetros de acceso de la mayoría operadores de red. Si su proveedor no se identifica automáticamente, deberá modificar el APN como indicamos a continuación:

#### 4G Lte Router

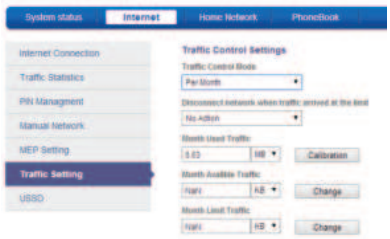

#### 4G Lte Router

| Dyskes sketer       | Internal | in these billions in the                                                  | 196  |            | - 146          | L Weeks      |
|---------------------|----------|---------------------------------------------------------------------------|------|------------|----------------|--------------|
| Internet Connection |          | Internal Contractor<br>Reference Contractor to<br>Contact                 |      |            |                |              |
| 191 Management      |          | termon Dathan                                                             |      |            |                |              |
| ACT Setting         |          | NUCLEAR PARTY                                                             |      | C de lastr |                |              |
| Table Setting       |          | 451010 rolempte                                                           | 11   |            |                |              |
|                     |          | Holonic Koloni Kolo<br>42 Materia<br>Delenci (11 Mar<br>10 J. T. palence  | •    |            |                |              |
|                     |          | 1000 1000                                                                 | -    | Gentlan    | rati dana mbar | aning status |
|                     |          | Anno Arth<br>Maria Arth<br>Mail an Contigues white<br>Dail is the artists |      |            |                |              |
|                     |          | Engineering Made                                                          |      |            |                |              |
|                     |          | Contract Contract Contract                                                |      |            |                |              |
|                     |          | - Indiana dara                                                            | 1.01 | Define .   |                |              |

#### 3.3 Borrar el APN automático.

Por favor, borre la información APN. Clique primero "Auto Configure APN" y guarde esta opción.

#### 3.4 Añadir un nuevo proveedor de red APN

Clique PDN1 ( default) para configurar manualmente la información APN y escriba 2G/3G APN si usted usa una tarjeta SIM 3G. Si usted usa una tarjeta SIM 4G, escriba 4G APN. Después de entrar en la pantalla de ajustes, por favor completa el siguiente formulario:

#### 4. Modificar su password WiCar

Después de conectarse a la interface del gestor web, vaya a "wireless -> wireless security settings", allí podrá modificar el password de conexión a su red WiCar. Usted puede modificar el nombre SSID de su WiCar y el número máximo de usuarios conectados a su WiCar.

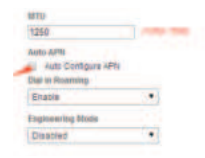

| UNE connection name      | DOM:   |  |
|--------------------------|--------|--|
| For Connection Ideas     | Part I |  |
| 2G/3G APH fiame:         | seatei |  |
| LTE APN Name             | seatel |  |
| IP type                  | IPV4   |  |
| Enable QOS               | 8      |  |
| 2G3G Authentication Type | NONE   |  |
| TE Authentication Type   | NONE   |  |

#### 4G Lte Router

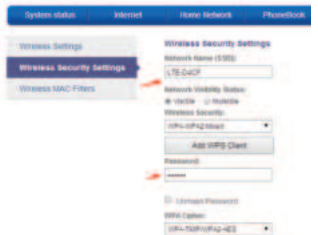

#### P » He introducido la tarjeta SIM pero no tengo conexión.

R » Verifique que su tarjeta SIM tiene el código PIN inhabilitado

#### P » ¿Qué Sistema Operativo soporta el dispositivo?

R » Windows XP, Windows Vista, Windows 7, Windows 8

#### P » No puedo instalar el software

 ${\bf R}$ » No tiene que instalar ningún software, basta en conectar el WiCar al enchufe de mechero de su vehículo y encontrar la red Wi-Fi desde su teléfono móvil o tablet.

#### P » ¿WiCar permite la itinerancia?

**R** » Esto depende de su operador de telecomunicaciones. Por favor, contacte con ellos para confirmar las condiciones de itinerancia.

#### P » No puedo conectarme a Internet

 ${\bf R}$  » Asegúrese que la configuración y los ajustes son correctos. Verifique que la información APN ha sido introducida.

#### P » La conexión y el intercambio de datos es demasiado lento

**R** » Compruebe la intensidad de señal de la red local.

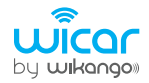

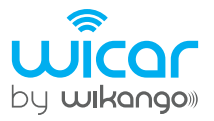